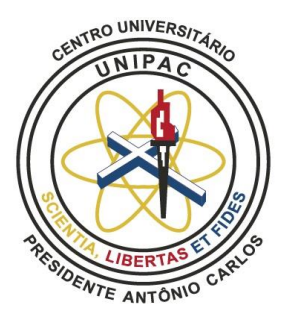

# CENTRO UNIVERSITÁRIO PRESIDENTE ANTÔNIO CARLOS UNIPAC JUIZ DE FORA

**GUIA DO USUÁRIO** 

**BIBLIOTECA SÃO TOMÁS DE AQUINO** 

CAMPUS ALTO DOS PASSOS EM JUIZ DE FORA-MG

# Sumário

| 1. ACESSO1                                                        |
|-------------------------------------------------------------------|
| 2. EMPRÉSTIMO DE OBRAS FÍSICA1                                    |
| 2.1 Empréstimo domiciliar1                                        |
| 2.2 Empréstimo de consulta local2                                 |
| 3. PESQUISA NO ACERVO DO SISTEMA DE BIBLIOTECAS 2                 |
| 3.1 Opções de site para acessar o Sistema da Biblioteca2          |
| 3.2 Acervo físico e digital4                                      |
| 3.3 Significado e legenda das esferas coloridas do acervo físico5 |
| 4. RENOVAÇÃO DO ACERVO FÍSICO6                                    |
| 4.1 Dicas de renovação7                                           |
| 5. RESERVA DO ACERVO FÍSICO7                                      |
| 6. DEVOLUÇÃO9                                                     |
| 7. MULTA                                                          |
| 8. ACESSO AOS E-BOOKS (Biblioteca digital – Minha Biblioteca) 10  |
| 8.1 Manual de uso da Minha Biblioteca11                           |
| 9. NORMAS A SEREM OBSERVADAS 11                                   |
| 10. REGULAMENTO                                                   |
| 11. PERIÓDICOS ELETRÔNICOS 12                                     |
| 12. CONTATOS                                                      |

#### 1. ACESSO

Poderão cadastrar-se como usuários da Biblioteca os alunos de graduação regularmente matriculados, técnico-administrativos, docentes do quadro efetivo e menor aprendiz, lotados no Campus Alto dos Passos em Juiz de Fora.

Para os alunos, o cadastramento e a criação da senha serão realizados automaticamente pelo sistema. Os demais usuários deverão entrar em contato com a Equipe da Biblioteca.

## 2. EMPRÉSTIMO DE OBRAS FÍSICA

#### 2.1 Empréstimo domiciliar

O empréstimo domiciliar permite aos usuários com vínculo com a UNIPAC, a retirada de material por período determinado no regulamento da Biblioteca. Para fazer esse empréstimo, é necessário que você seja cadastrado na Biblioteca.

O empréstimo segue o quadro especificado abaixo não podendo ser emprestadas 02 obras idênticas para o mesmo usuário ao mesmo tempo:

|                                         |        | PPAZO                                               |   |                     |              |  |
|-----------------------------------------|--------|-----------------------------------------------------|---|---------------------|--------------|--|
| USUÁRIOS                                | Livros | ivros Periódico<br>científico Conclusão de<br>Curso |   | CD-ROM E<br>DVD ROM | (dias úteis) |  |
| Discentes                               | 4      | 4                                                   | 4 | 4                   | 5            |  |
| Discentes<br>cursando<br>último período | 5      | 5                                                   | 5 | 5                   | 7            |  |
| Docentes                                | 4      | 4                                                   | 4 | 4                   | 5            |  |
| Funcionários                            | 5      | 5                                                   | 5 | 5                   | 6            |  |

QUADRO 1 – EMPRÉSTIMO POR TIPO DE USUÁRIO

#### 2.2 Empréstimo de consulta local

O empréstimo de consulta local, compõe a coleção de consulta de itens indisponíveis para empréstimo domiciliar regular, são emprestados para consulta local. A devolução deve ser feita no mesmo dia, caso contrário, estará sujeito a multa. Seguem abaixo as obras de consulta local que estão identificadas com a esfera azul no sistema:

Obras de referência: dicionários; enciclopédias; almanaques; bibliografias e similares.

| 🙀 Referência | 320.03 / B663d.Pv / v.1 / 5 ed. / 2004                                                                                                    |
|--------------|----------------------------------------------------------------------------------------------------|
| ×            | BOBBIO, Norberto; METTEUCCI, Nicola; PASQUINO, Gianfranco. Dicionário de política. Tradução de: Carmem C. Varriale et al. 5 ed. São Paulo: EDUNB, 2004.<br>v.1. 666 p. ISBN 85-706-0146-8.<br>Palavras-chave:<br>Ciência política - dicionários; |

Livros de reserva: 1 exemplar de cada título de livro destina-se exclusivamente à consulta na biblioteca.

| 💊 Livro | 611 / M822c.Pw / 8 ed. / 2019                                                                                                    | 📄 \varTheta 🌍 15] Status             |
|---------|----------------------------------------------------------------------------------------------------|--------------------------------------|
|         | MOORE, Keith L; DALLEY, Arthur F; AGUR, Anne M. R. <b>Anatomia:</b> orientada para a clínica. Tradução de: Claudia Lúcia Caet<br>Guanabara Koogan, 2019. 1096 p. il. color. ISBN 978-85-277-3381-6. | ano de Araújo. 8 ed. Rio de Janeiro: |
| ×       | Palavras-chave:<br>Anatomia humana; Corpo humano;                                                                                                    |                                      |

**2.3 Empréstimo overnigth:** o usuário poderá pegar a obra de consulta local 01 hora antes do fechamento da biblioteca e entregar até 01 hora após abertura do dia seguinte.

## 3. PESQUISA NO ACERVO DO SISTEMA DE BIBLIOTECAS

#### 3.1 Opções de site para acessar o Sistema da Biblioteca

Há 3 opções para acessar o sistema da biblioteca de Juiz de Fora. As opções são:

1<sup>a</sup> opção: Acesse o site do **Sistema PHL**: <u>https://unipacjfaltodospassos.phl.bib.br/</u>. Esse site tem acesso direto ao sistema da biblioteca;

2<sup>a</sup> opção: Acesse o site da **UNIPACJF**: <u>www.unipacjf.com.br</u>; clique na aba "UnipacJF"; opção "Biblioteca Digital" e escolher a opção "Alto dos Passos".

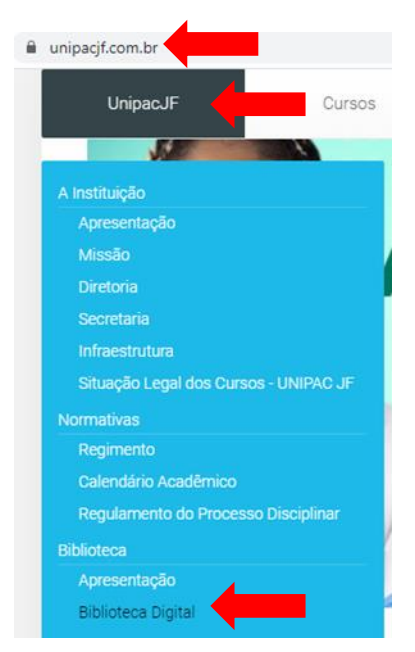

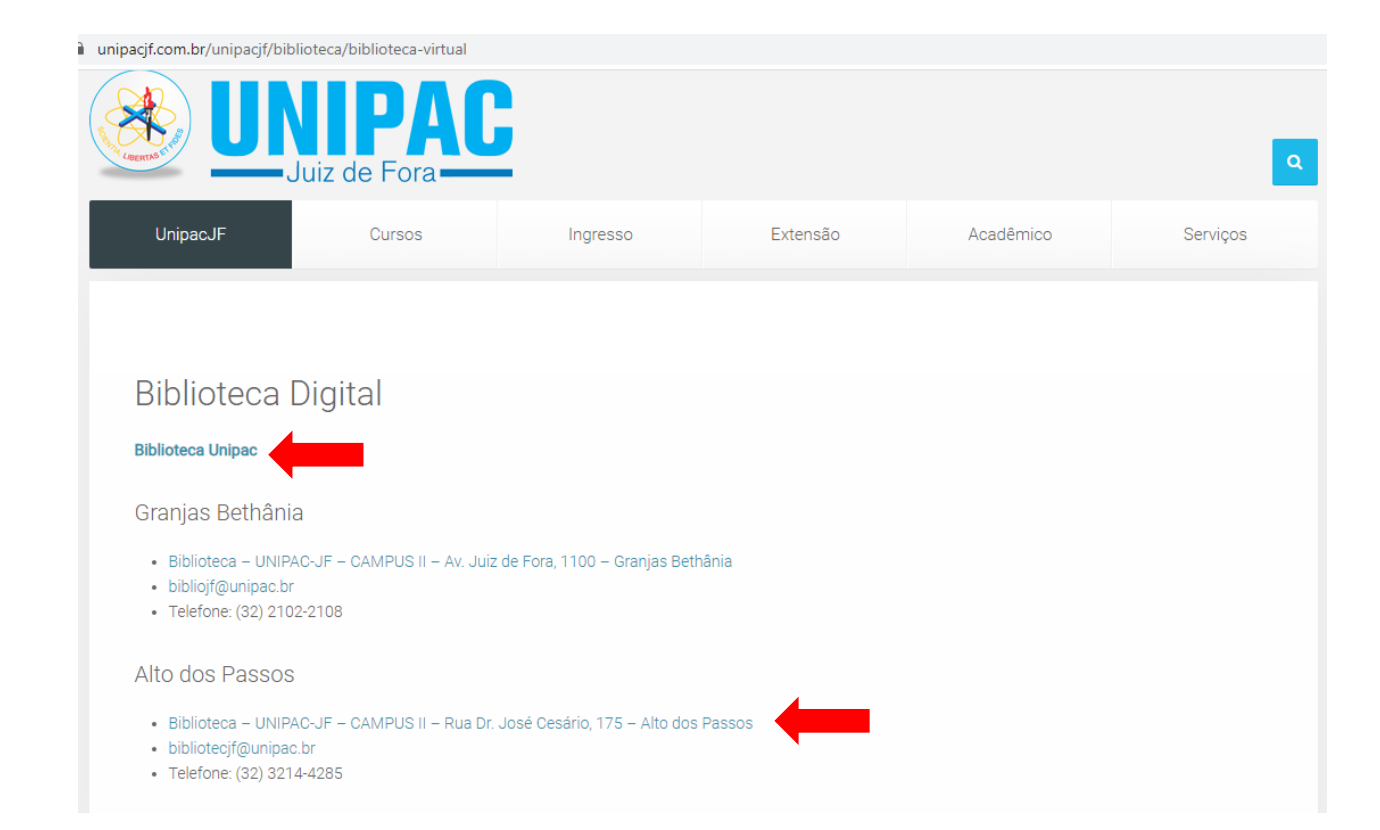

3º opção: Ao clicar na opção **Biblioteca Unipac** que está no site da UNIPACJF, o usuário será direcionado para a página da Rede de Bibliotecas da FUPAC. Uma outra opção é acessar o site diretamente pelo link <u>https://www.unipac.br/biblioteca/</u> e selecionar a cidade da Instituição que deseja fazer a busca, na aba "Escolha sua unidade".

| unipac.br/biblioteca/  FUPACE FUPACE Fundation Protection Andrease Calls                                                                                                    | Voltar para unipac.br                                                                                                    |
|----------------------------------------------------------------------------------------------------|----------------------------------------------------------------------------------------------------|
| Nossa Rede de E                                                                                                    | Bibliotecas                                                                                                    |
| Criada em 2002, a Rede de Bibliotecas da Fundação Presidente Antônio Carlos –<br>FUPAC/UNIPAC tem como uma de suas metas básicas a globalização de seu<br>acervo, utilizando o processo de disseminação da informação. Acompanhando a<br>tendência global, foram adotados os mais avançados recursos tecnológicos com a<br>intenção de oferecer aos susiános amplas possibilidades de pesquisa no<br>atendimento à diversidade de consultas que ocorrem na área acadêmica, em<br>diferentes formatos, tornando-as acessíveis a todos.<br>Criada para auxiliar no desenvolvimento do ensino, da pesquisa e da extensão, a<br>Rede de Bibliotecas oferece ao público, recursos que contribuem para obter<br>informação em todas as áreas do conhecimento.<br>A nossa missão:<br>As bibliotecas da FUPAC/UNIPAC buscam promover e disponibilizar o acesso à<br>informação com qualidade, apolando e colaborando com as atividades de ensino,<br>pesquisa e extensão da Instituição. | Escolha sua<br>Unidade/Polo<br>Consulta ao Acervo / Renovação / Reservas:<br>Juiz de Fora - Alto dos Passos v<br>Acessar biblioteca |

# 3.2 Acervo físico e digital

1º Após escolher o site da sua preferência, é só clicar no ícone 💄

"login".

| $\leftarrow \rightarrow$ | C û unipacifaltodospassos.phl.bib.br                                            |     |  |  |  |  |
|--------------------------|---------------------------------------------------------------------------------|-----|--|--|--|--|
| ι                        | BIBLIOTECA<br>Juiz de Fora - Campus Alto dos Passos                             |     |  |  |  |  |
| - Hi                     | ≡ Clássico                                                                      | ± ( |  |  |  |  |
| <b>-</b>                 | ■ Todas as palavras      ○ Qualquer palavra      ○ Frase exata      ○ Expressão |     |  |  |  |  |

- Login (matrícula sem o hífen);
- Senha (número da matrícula sem o hífen gerada automaticamente pelo sistema).

Atenção: No primeiro acesso o usuário deverá trocar a senha por uma pessoal. Obrigatoriamente.

2º Digite o termo para a pesquisa (autor, título e/ou assunto) e clique no ícone de "Pesquisar **Q**".

Os usuários terão as informações sobre exemplares disponíveis, localização na estante, reserva, entre outras. Quanto mais informações especificadas tiver a sua busca, mais preciso será o resultado da pesquisa.

Além da pesquisa, é possível fazer renovação, consultar o extrato e alterar a senha. O sistema irá apresentar as obras do acervo físico e digital.

Para acessar o **acervo digital**, os *e-books* são identificados como "Minha Biblioteca". Para acessá-lo basta clicar na capa do *e-book* ou apontar a câmera do celular, através de um programa específico para ler o código de *QR core.* 

| 😪 Minha Biblioteca | Minha Biblioteca / 2021                                                                                                    |
|--------------------|----------------------------------------------------------------------------------------------------|
|                    | Agur, Anne M. R; Dalley, Arthur F.Moore, Keith L <b>Fundamentos de anatomia clínica.</b> Rio de Janeiro: Guanabara Koogan, 2021. ISBN 9788527737265.<br><b>Resumo:</b><br>Referência para o estudo da anatomia clínica, este livro apresenta conceitos anatômicos fundamentais, em formato conciso e didático, para estudantes e<br>profissionais da área da saúde e disciplinas relacionadas. Aclamado pela relevância de suas correlações clínicas, enfatiza os dados de anatomia que são<br>essenciais para o diagnôstico clínico no atendimento primário, na interpretação de exames de imagem e na compreensão da base anatômica da medicina de<br>emergência e da cirurgia geral. Os conhecidos Boxes Clínicos realçam o valor prático da anatomia, mostrando imagens de anatomia de superfície e de<br>exames que elucidam conceitos e estruturas importantes, auxiliando os estudantes a adquirir confiança clínica e ter sucesso na prática clínica. Principais<br>característicasBoxes clínicos atualizados exploram as aplicações práticas da anatomia e ícones ajudam a diferenciar as informações clínicas<br>importantes. Boxes de anatomia de superfície com imagens aprimoram a capacidade clínica e diagnôstica Boxes de exames de imagem com numerosas<br>imagens de radiografias simples e contrastadas, RM, TC e ultrassonografia oferecem la informações onhecimentos e a<br>aplicação da anatomia do leitor. O capítulo Visão Geral e Conceitos Básicos apresenta informações os istemas de órgãos, a terminologia anatômica e<br>os conceitos essenciais. Tabelas nos capítulos realçam tópicos e dados cruciais para promover o estudo mais eficiente.Material suplementar online: questões<br>de múltipla escolha e estudos de casos, para enriquecer ainda mais a compreensão clínica. |
|                    | Palavras-chave:<br>MB Medicina;<br>Biblioteca do Campus IV                                                                                                    |

As obras do **acervo físico**, estará sempre nas últimas opções da pesquisa e não consta a foto da obra, mas apresenta a referência da localização da obra na estante e o "*status*".

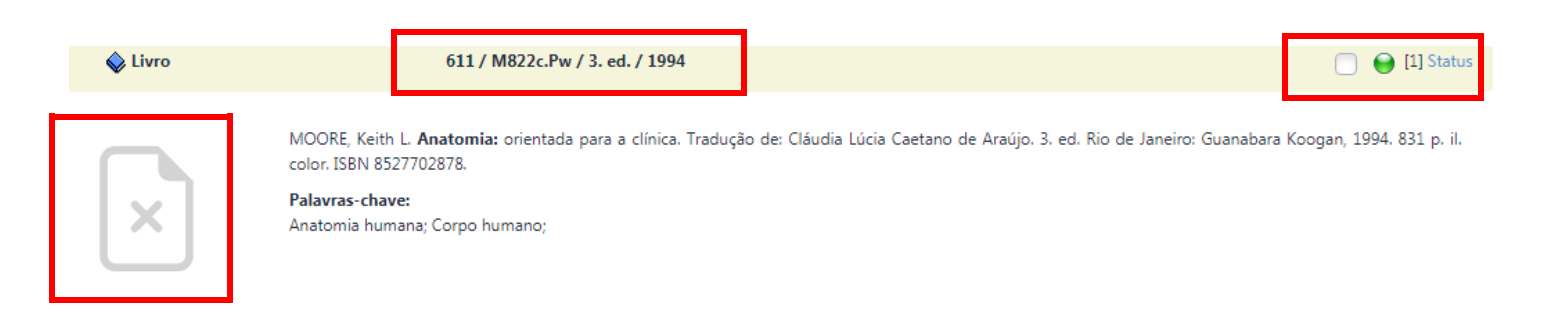

3.3 Significado e legenda das esferas coloridas do acervo físico

Q

Legenda: 😔 Disponível | 😔 Emprestado | 😌 Consulta local | 🝚 Indisponível | 😔 Possui reserva

Significa que o título possui exemplares que podem ser emprestados.
Não significa que existem exemplares disponíveis para consulta ou para o empréstimo.Para se obter esta informação há que clicar em "status".

Significa que o título possui algum exemplar emprestado.
 Significa que existe reserva para o título.

Significa que o título possui exemplar para consulta local. Não significa que o exemplar de consulta local se encontra disponível no momento. Para se obter esta informação clique em "status".

Significa que o título possui exemplar que está extraviado.

# 4. RENOVAÇÃO DO ACERVO FÍSICO

1º Acesse <u>https://unipacjfaltodospassos.phl.bib.br/</u> ou o site de sua preferência;

2º Clicar em "Login 💄 ", identificação do usuário:

- Login (matrícula sem o hífen);
- Senha (número da matrícula sem o hífen gerada automaticamente pelo sistema).

| $\leftarrow \   \rightarrow $ | C unipacifaltodospassos.phl.bib.br |   |                           |         |                                                            |  | ☆ | B |
|-------------------------------|------------------------------------|---|---------------------------|---------|------------------------------------------------------------|--|---|---|
| ı                             | Ű                                  |   | AC                        |         | <b>BIBLIOTECA</b><br>Juiz de Fora - Campus Alto dos Passos |  |   |   |
| PH                            | L                                  | ≡ | Clássico                  |         |                                                            |  |   | ÷ |
| ÷                             | •                                  | 4 | <ul> <li>Toda:</li> </ul> | as pala | avras 🔿 Qualquer palavra 🔿 Frase exata 🄿 Expressão         |  |   |   |

3º Clique em "Extrato e Renovações". Constará as obras que estão em seu nome. Clicar em "Renovar".

Atenção: as obras alteram a posição. Depois é só clicar em "Logout".

| ← → C 🔒 unipacjfaltodosp | assos.phl.bib.br/login.php#                         |
|--------------------------|-----------------------------------------------------|
| UNIPAC                   | BIBLIOTECA<br>Juiz de Fora - Campus Alto dos Passos |
| Alto dos Passos          |                                                     |
| 🛋 Biblioteca 🔮           |                                                     |
| Extrato & Renovações     | Qualquer palavra O Frase exata O Expresse           |
| 🖸 Logout                 |                                                     |

#### 4.1 Dicas de renovação

Você pode renovar o livro por tempo ilimitado, se ele não estiver reservado ou em atraso.

Não conseguir fazer a renovação *on-line* não justifica o atraso na devolução do material emprestado!

Caso não consiga fazer a renovação *on-line*, entrar em contato com a equipe da biblioteca.

## 5. RESERVA DO ACERVO FÍSICO

Se todos os exemplares da obra que você precisa estiverem emprestados, faça uma reserva!

1º Acesse <u>https://unipacjfaltodospassos.phl.bib.br/</u> ou o site de sua preferência;

2º Clicar em "Login 💄 ", identificação do usuário:

- Login (matrícula sem o hífen);
- Senha (número da matrícula sem o hífen gerada automaticamente pelo sistema).

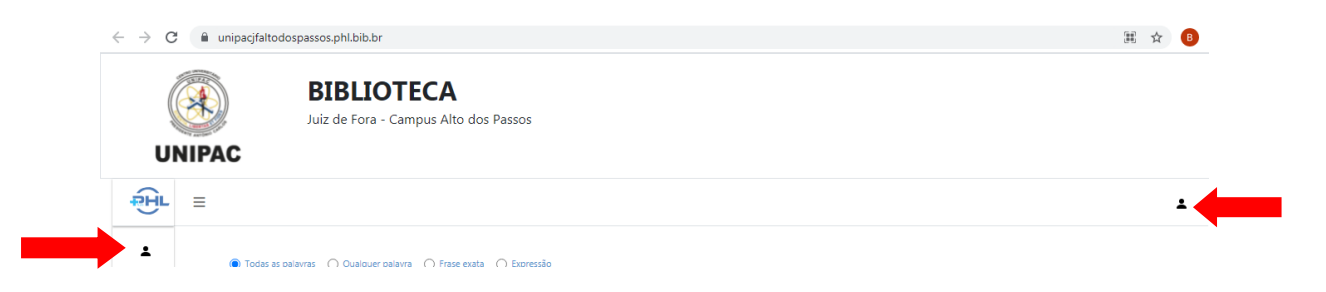

3º Digite na caixa de texto o nome da obra e/ou do autor que deseja reservar. Clique no ícone "Pesquisar **Q**".

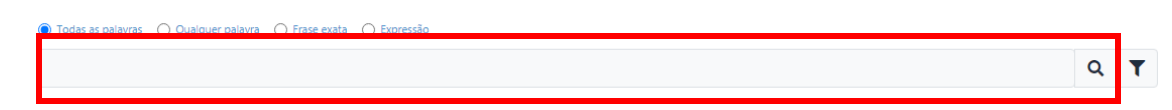

4º Quando localizar a obra no sistema, clique em "Reservar" na lateral direta da tela. Lembre-se que a reserva somente poderá ser realizada caso todos os exemplares da obra estejam emprestados.

| 💊 Livro | 574.191 / M9296 / 2013                                                                                                    | 📄 \varTheta 💮 [2] Statu:   Reservar                        |
|---------|----------------------------------------------------------------------------------------------------|------------------------------------------------------------|
| ×       | MOURÃO JÚNIOR, Carlos Alberto; ABRAMOV, Dimitri Marques. <b>Biofísica Essencial.</b> Rio de Janeiro: Gu<br>505-8.<br><b>Palavras-chave:</b><br>Biofísica; Física médica; | uanabara Koogan, 2013. 196 p. il, color. ISBN 978-85-2771- |

5º Uma nova tela abrirá. Será gerado um comprovante de reserva. Clique em "Lista de Espera" para ver a provável data de disponibilidade da obra.

| COMP                                                                                    | ROVANTE DE RESER                                                                                                    | VA: 44252                                                                          |
|-----------------------------------------------------------------------------------------|----------------------------------------------------------------------------------------------------|------------------------------------------------------------------------------------|
| Data: 29-04<br>Hora: 08:38<br>Usuário:                                                  | -2021                                                                                                    |                                                                                    |
| Reserva: 61<br>Keith L; DAL<br>Anatomia: (<br>Cláudia Lúc<br>Janeiro: Gua<br>ISBN 978-8 | 1 / M822c.Pw / 6 ed. / 2<br>LEY, Arthur F; AGUR, /<br>prientada para a clínica<br>ia Caetano de Araújo. 6<br>anabara Koogan, 2013.<br>5-277-1697-0. | 2013MOORE,<br>Anne M. R.<br>. Tradução de:<br>8 ed. Rio de<br>. 1103 p. il. color. |
|                                                                                         | Lista de Espera                                                                                                    |                                                                                    |
|                                                                                         | Imprimir                                                                                                    | •                                                                                  |

6° No status da obra consegue-se observar a posição na fila de reserva a partir do número de matrícula no canto inferior direito. O sistema informa a data da provável devolução da obra:

| Tombo   | Observação | Etiqueta               | Status            | Devolução  | Usuário | Qtde EMP | Qtde REN |
|---------|------------|------------------------|-------------------|------------|---------|----------|----------|
| ME03601 |            | 574.191 / M929b / 2013 | 9                 |            |         | 0        | 0        |
| ME03939 |            | 574.191 / M929b / 2013 | 9                 | 16/09/2021 |         | 12       | 20       |
|         |            |                        | Imprimir   Voltar |            |         |          |          |

Quando a obra que você reservou estiver disponível, a "esfera que está vermelha, ficará verde" o que significa que a obra está liberada. Você terá o prazo de 24 horas para retirar a obra no setor de atendimento da biblioteca. Você deverá acompanhar diariamente a situação de sua reserva no seu extrato.

Após esse período, caso você não retire a obra, ela será liberada para o próximo da lista. Se não houver ninguém na lista de espera, o material retornará para o acervo.

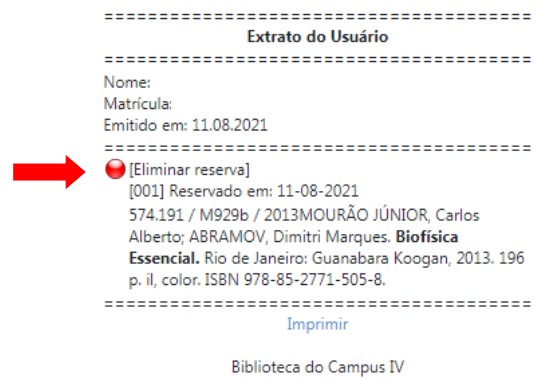

Caso você desista da reserva, é só clicar em "Eliminar reserva".

#### 6. DEVOLUÇÃO

Deve ser efetuada na data informada pela atendente e estipulada pelo sistema.

Os materiais emprestados devem ser devolvidos somente no setor de atendimento da biblioteca na qual o empréstimo foi realizado.

Atenção: Você deverá acompanhar sempre os avisos disponíveis na sua conta da biblioteca para saber:

A data de vencimento de empréstimos;

•Os avisos de reserva;

•Os avisos de materiais em atraso.

#### 7. MULTA

No caso de atraso na devolução das obras físicas, será cobrada multa diária de R\$2,00 por material. A multa estipulada incide sobre dias úteis e

números de obras em atraso. O usuário com situação irregular na biblioteca terá acesso limitado aos serviços, não podendo efetuar novos empréstimos, renovações e reservas de obras.

A multa cobrada por atraso deverá ser paga somente em dinheiro. Não se esqueça de devolver o material em dia!

#### 8. ACESSO AOS E-BOOKS (Biblioteca digital – Minha Biblioteca)

A Minha Biblioteca é uma plataforma formada pelas principais editoras de livros acadêmicos do Brasil, e oferece às instituições de ensino superior uma plataforma prática e inovadora para acesso digital a um conteúdo técnico e científico de qualidade.

Somente alunos, professores e técnicos administrativos, regularmente matriculados e registrados na UNIPAC, poderão acessar os e-books. O acesso é mediante login e senha. Os materiais virtuais ficarão disponíveis 24 horas por dia na Internet, não havendo restrição de horário para a sua visualização. Não haverá limite de tempo para a leitura dos livros virtuais, assim como restrição para a quantidade de obras que poderão ser lidas dentro de um espaço de tempo.

1º Acesse <u>https://unipacjfaltodospassos.phl.bib.br/</u> ou o site de sua preferência;

2º Clicar em "Login 💄 ", identificação do usuário:

- Login (matrícula sem o hífen);
- Senha (número da matrícula sem o hífen gerada automaticamente pelo sistema).

| $\leftrightarrow$ $\rightarrow$ <b>C</b> ( $\hat{*}$ unipacjfaltodospassos.phl.bib.br |                                                                |  |   | B |
|---------------------------------------------------------------------------------------|----------------------------------------------------------------|--|---|---|
| Ű                                                                                     | BIBLIOTECA<br>Juiz de Fora - Campus Alto dos Passos            |  |   |   |
| ₽.<br>FL                                                                              |                                                                |  | 4 | L |
| -                                                                                     | Todas as palavras ∩ Qualquer palavra ∩ Frase exata ∩ Expressão |  |   |   |

3º Na lateral direita da tela, clique no ícone do "filtro **T**".

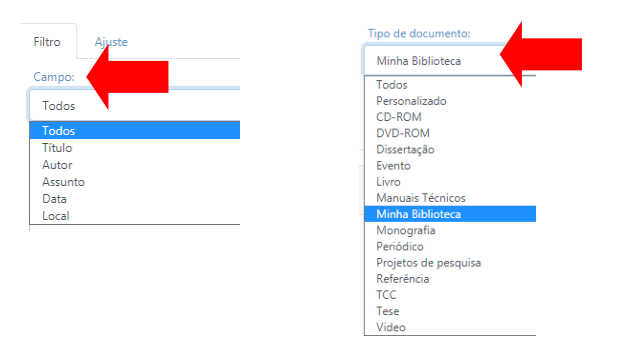

4º Na aba "Filtro" você pode filtrar a pesquisa como desejar.

5º Digite na caixa de texto o nome da obra e/ou do autor que deseja reservar. Clique no ícone "Pesquisar <sup>Q</sup>".

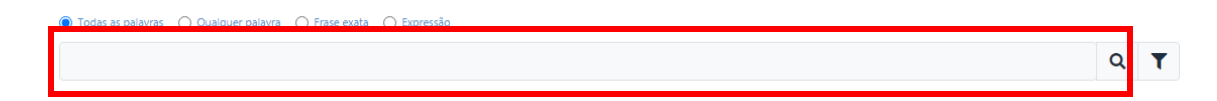

6º Selecione a obra desejada e clique sobre a imagem do *e-book*. O *e-book* vai abrir em formato digital.

## 8.1 Manual de uso da Minha Biblioteca

Saiba como navegar por um livro digital na Minha Biblioteca e conheça as ferramentas disponíveis. Acesse o tutorial:

https://drive.google.com/file/d/1tbF3YDMYsGtAfX\_FsrwxEcWvJQYBDC hu/view?usp=sharing

## 9. NORMAS A SEREM OBSERVADAS

- Não é permitido ingerir alimentos e nenhum tipo de bebidas dentro da biblioteca;
- Não é permitido fumar nas dependências da biblioteca;
- Não é permitido o uso de telefone celular na biblioteca;
- Moderar o tom de voz e evitar barulho desfavorável ao ambiente de leitura e pesquisa;
- Não é permitida a utilização de aparelhos sonoros;

 O usuário é diretamente responsável pelos materiais que retirar da biblioteca, devendo indenizá-la pela perda de materiais e eventuais danos causados aos mesmos.

A utilização adequada do material disponível nas bibliotecas ajuda a preservar o conhecimento. Por isso, é importante que você zele pela integridade dos materiais!

## 10. REGULAMENTO

Tem por objetivo oferecer normas referentes ao funcionamento da Biblioteca. Consulte:

https://unipacjfaltodospassos.phl.bib.br/phlplus\_public/pdf/regulamento.pdf

## **11. PERIÓDICOS ELETRÔNICOS**

A instituição disponibiliza no link da Biblioteca UNIPAC <u>https://www.unipac.br/biblioteca/</u>, centenas de informações científicas desenvolvidas por pares e patrocinadas por agências de fomento e instituições de pesquisas, como periódicos científicos, Bancos de Dados, Bases de Dados como a BIREME, PUBMED, Bibliotecas Diigitais, Manuais para Normalização de Trabalhos Acadêmicos, Repositórios de Teses e Dissertações que são considerados fontes de informação científicas.

## 12. CONTATOS

#### **Biblioteca Alto dos Passos**

Biblioteca – UNIPAC-JF – CAMPUS II – Rua Dr. José Cesário, 175 – Alto dos Passos.

- e-mail: <u>bibliotecjf@unipac.br</u>
- Site: https://unipacjfaltodospassos.phl.bib.br/

Esse regulamento está disponível também no site:

https://unipacjfaltodospassos.phl.bib.br/